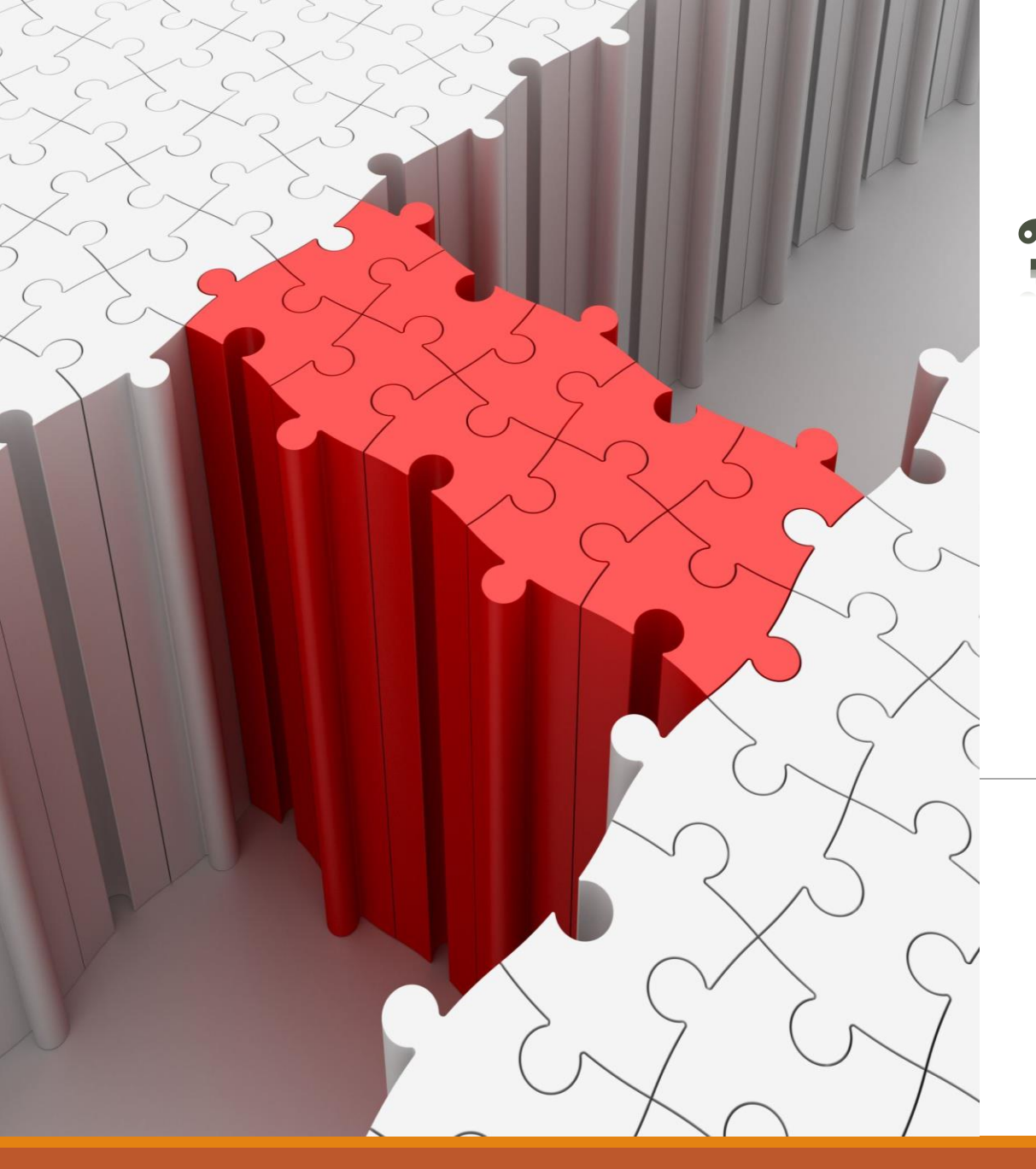

# ขั้นตอนจัดทำไฟล์วิเคราะห์ 7 PLUS

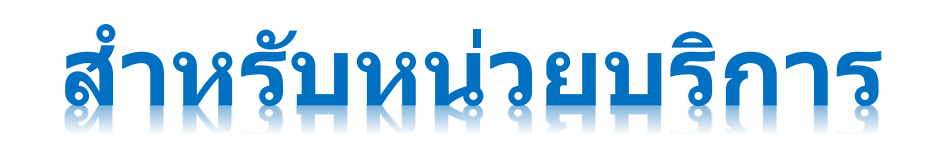

## กำหนดค่าเริ่มต้น (ชีต "sheetname")

#### 1. พิมพ์ รหัสและชื่อ รพ.

2. Copy ค่ากลาง OM , ROA รายไตรมาส และ ค่า Cash ของ รพ.แต่ละเดือนมาวาง

| Α     | В           | С         | D      | E          | F         | G       | Η |       | J                                    | K      | L       | М          | Ν     | 0     | Р     | Q     | R     |
|-------|-------------|-----------|--------|------------|-----------|---------|---|-------|--------------------------------------|--------|---------|------------|-------|-------|-------|-------|-------|
| Hcode | Hname       | รหัสเดือน | ล่าดับ | เดือน      | จ่านวนวัน | ชื่อชัต |   | Hcode | ต.ค.                                 | พ.ย.   | ธ.ค.    | ม.ค.       | ก.พ.  | มี.ค. | ເມ.ຍ. | พ.ค.  | ນີ.ຍ. |
| 10668 | รพ.สุรินทร์ | 10        | 1      | ตุลาคม     | 30        | 4R6410  |   | MO    | 32.22                                | 32.22  | 32.22   | 27.53      | 27.53 | 27.53 | 22.75 | 22.75 | 22.75 |
|       |             | 11        | 2      | พฤศจิกายน  | 60        | 4R6411  |   | ROA   | 8.68                                 | 8.68   | 8.68    | 12.75      | 12.75 | 12.75 | 13.88 | 13.88 | 13.88 |
|       | 1           | 12        | 3      | ธันวาคม    | 90        | 4R6412  |   | cash  | 2.22                                 | 2.34   | 2.55    | 2.61       | 2.36  | 2.68  | 2.80  | 2.58  | 2.80  |
|       |             | 1         | 4      | มกราคม     | 120       | 4R6501  |   |       |                                      |        |         |            | VA    |       |       |       |       |
|       |             | 2         | 5      | กุมภาพันธ์ | 150       | 4R6502  |   |       | copy คำกลาง OM , ROA รายไตรมาส       |        |         |            |       |       |       |       |       |
|       |             | 3         | 6      | มีนาคม     | 180       | 4R6503  |   |       | ມລະ each ລາວ 3 ຄາມ ມອວະເວັດຈາຍເວລາ 3 |        |         |            |       |       |       |       |       |
|       |             | 4         | 7      | เมษายน     | 210       | 4R6504  |   |       | 666N o                               | Cash 1 | เย่ง วท | 1.66101610 | เตอหห | 1910  |       |       |       |
|       |             | 5         | 8      | พฤษภาคม    | 240       | 4R6505  |   |       |                                      |        |         |            |       |       |       |       |       |
|       |             | 6         | 9      | มิถุนายน   | 270       | 4R6506  |   |       |                                      |        |         |            |       |       |       |       |       |
|       |             | 7         | 10     | กรกฎาคม    | 300       | 4R6507  |   |       |                                      |        |         | 4          |       |       |       |       |       |
|       |             | 8         | 11     | สิงหาคม    | 330       | 4R6508  |   |       |                                      |        |         |            |       |       |       |       |       |
|       |             | 9         | 12     | กันยายน    | 360       | 4R6509  |   |       |                                      |        |         |            |       |       |       |       |       |
|       |             |           |        |            |           |         |   |       |                                      |        |         |            |       |       |       |       |       |

PLUS

## ชีด "Detail\_PL\_NET"

#### 3. Copy ข้อมูลจากไฟล์งบทดลองที่ดาวน์โหลดจากเว็บไซต์ HFO ตาราง DataIn มาวางที่คอลัมภ์ C1 ทุกเดือน

|          |                 |         |              |             |                   |                 | เครื่องมือตาร  | na             | Access                      |                                     |                                            |                                                                                                    | ลงชื่อเข้าใช้    | - 0                            | ×       |
|----------|-----------------|---------|--------------|-------------|-------------------|-----------------|----------------|----------------|-----------------------------|-------------------------------------|--------------------------------------------|----------------------------------------------------------------------------------------------------|------------------|--------------------------------|---------|
| ไฟล์     | หน้าแรก         | สร้าง   | ข้อมูลภายนอก | เค่         | รื่องมือฐานข้อมูล | วิธีใช้         | เขตข้อมูลตาราง | ตาราง          | 🖓 บอกฉันว                   | ำคุณต้องการทำอะไร                   |                                            |                                                                                                    |                  |                                |         |
| ວັຫຄ     | Access          | ทั้งหมด |              |             | เลือดข้           |                 |                |                |                             |                                     |                                            |                                                                                                    |                  |                                |         |
| ดาราง    |                 |         | ្រទារាវ      | ุ่ม         | <b>Let el 111</b> | <del>IVNN</del> | 0              |                |                             |                                     |                                            |                                                                                                    |                  |                                | ~       |
| A        | ccCode          | 1       |              |             | Datam             | 0               | <b>T</b>       |                |                             | 0 0                                 |                                            | Die                                                                                                    | Ca               | En dDa                         |         |
| A        | llAdminCode     |         |              | $T^{\perp}$ | PDate             | + Urgil +       | Type           | - F            | Acclode +                   | Acciname                            | •                                          |                                                                                                    |                  | EndDr •                        |         |
|          | skTbl           |         |              |             | 31/10/2           | 564 10668       | งบทนวยงาน      | 11010          | 20501 1011                  | เงินฝุงคอ้าง 10905                  |                                            | ¢7,002,075.58                                                                                                    | ¢7,002,075.58    | φ0.0<br>Φ5 261 220 2           |         |
|          |                 |         |              |             | 31/10/2           | 564 10668       | งบหม่วยงาม     | 11010          | 20501.1011                  | เงินฝากคลัง 10905                   |                                            | R67 668 950 99                                                                                                    | ¢.00<br>¢.00     | ф3,301,320.3<br>484 414 870 5  | ,<br>д  |
|          |                 |         |              |             | 31/10/2           | 564 10668       | งบหน่วยงาน     | 11010          | 020501.1012                 | เงินฝากคลัง 10798                   |                                            | B0.00                                                                                                    | \$0.00           | B31.500.0                      | 0       |
|          | ataIn0          |         |              |             | 31/10/2           | 564 10668       | งบหน่วยงาน     | 11010          | 020603.101                  | เงินฝากธนาคาร - ในงบประมาถ          | L                                          | \$21,403,777.71                                                                                                   | \$21,403,777.71  | \$0.0                          | 0       |
| D D      | ataIn00         |         |              |             | 31/10/2           | 564 10668       | งบหน่วยงาน     | 11010          | 030102.10111                | เงินฝากธนาคาร-นอกงบประมาถ           | เออมทรัพย์ 1                               | \$48,070,196.55                                                                                                   | \$46,556,942.93  | \$60,510,769.3                 | 0       |
| D        | ataIn00Templat  | e       |              |             | 31/10/2           | 564 10668       | งบหน่วยงาน     | 11010          | 030102.10112                | เงินฝากธนาคาร-นอกงบประมาถ           | เออมทรัพย์ C                               | 168,797,643.22                                                                                                    | \$82,668,950.99  | 161,830,488.7                  | 3       |
| D        | ataInterAccount | :       |              |             | 31/10/2           | 564 10668       | งบหน่วยงาน     | 11010          | 030102.10113                | เงินฝากธนาคาร-นอกงบประมาถ           | เออมทรัพย์ 3                               | \$1 \$0.00                                                                                                    | ₿99,365.00       | \$29,525,793.3                 | 3       |
| D D      | imTime          |         |              |             | 31/10/2           | 564 10668       | งบหน่วยงาน     | 11010          | 030102.10114                | เงินฝากธนาคาร-นอกงบประมาถ           | เออมทรัพย์ 4                               | ι <del>,</del> β0.00                                                                                              | ₿0.00            | \$24,216,493.8                 | 2       |
|          |                 |         |              |             | 31/10/2           | 564 10668       | งบหน่วยงาน     | 11010          | 030102.10115                | เงินฝากธนาคาร-นอกงบประมาถ           | เ ออมทรัพย์ 4                              | ι <del>ς</del> ₿0.00                                                                                              | \$904,619.55     | \$19,374,480.6                 | 8       |
|          | IGRV4           |         |              |             | 31/10/2           | 564 10668       | งบหน่วยงาน     | 11010          | 030102.10116                | เงินฝากธนาคาร-นอกงบประมาถ           | เออมทรัพย์ 5                               | € ₿0.00                                                                                                    | ₿0.00            | \$398,335.1                    | 7       |
|          | DrgTbl          |         |              |             | 31/10/2           | 564 10668       | งบหน่วยงาน     | 11010          | 030102.10117                | เงินฝากธนาคาร-นอกงบประมาถ           | เออมทรัพย์ 7                               | <sup>γ</sup> 9 <b>β</b> 193,467.60                                                                                | ₿0.00            | \$2,074,059.6                  | 8       |
| - C      | orgTbl5         |         |              |             | 31/10/2           | 564 10668       | งบหน่วยงาน     | 11010          | 030102.10118                | เงินฝากธนาคาร-นอกงบประมาถ           | เออมทรัพย์ 9                               | \$\$,340.40                                                                                                    | ₿0.00            | \$2,612,245.3                  | 1       |
| <u> </u> | DrgTblX         |         |              |             | 31/10/2           | 564 10668       | งบหน่วยงาน     | 11010          | 030102.1021                 | เงินฝากธนาคาร-นอกงบประมาถ           | เออมทรัพย์ ร                               | E \$12,224,413.30                                                                                                 | \$298,281.00     | 105,262,798.4                  | 5       |
| P        | lanTbl          |         |              |             | 31/10/2           | 564 10668       | งบหน่วยงาน     | 11010          | 030102.1022                 | เงินฝากธนาคาร-นอกงบประมาถ           | เออมทรัพย้ร                                | ε <b>₿</b> 0.00                                                                                                   | \$200,384.00     | \$4,186,777.4                  | 4       |
|          | rovincoTh       |         |              |             | 31/10/2           | 564 10668       | งบหน่วยงาน     | 11010          | 030102.1023                 | เงินฝากธนาคาร-นอกงบประมาถ           | เออมทรัพย์ ร                               | E B15,000,000.00                                                                                                  | \$3,596,094.34   | \$11,403,905.6                 | 6       |
|          | TOVITCETDI      |         |              |             | 31/10/2           | 564 10668       | งบหนวยงาน      | 11010          | 030102.1024                 | เงินฝากธนาคาร-นอกงบประมาถ           | เออมทรพยุร                                 | ε <b>β</b> 0.00                                                                                                   | ₿10,141.00       | ₿750,195.0                     | 0       |
| Q Q      | R Group         |         |              |             | 31/10/2           | 564 10668       | งบหนวยงาน      | 11010          | 030102.1025                 | เงนฝากธนาคาร-นอกงบประมาถ            | เออมทรพย ร                                 | ε β44,383.08                                                                                                    | <b>β</b> 0.00    | ₿136,651.7                     | 3       |
| R        | atioTbl         |         |              |             | 31/10/2           | 564 10668       | งบหนวยงาน      | 11010          | 030102.1031                 | เงนผากธนาคาร-นอกงบบระมาถ            | เทมวดถุบระส                                | N ΒΟ.ΟΟ                                                                                                    | <b>β</b> 0.00    | \$1,820,592.0                  | 0       |
| R        | eportTbl        |         |              |             | 31/10/2           | 564 10668       | งบหนวยงาน      | 11010          | 030102.1032                 | เงินผากธนาคาร-นอกงบบระมาถ           | เ∧เท.วดย์ก≥ะเ<br>เ                         | α <u></u> <u></u> <u></u> <u></u> <u></u> <u></u> <u></u> <u></u> <u></u> <u></u> <u></u> <u></u> <u></u> <u></u> | \$0.00<br>\$0.00 | <b>#6,909,781.2</b>            | 7       |
| คิวรี    |                 |         | ~            |             | 31/10/2           | 564 10668       | งบทนวยงาน      | 11010          | 030102.1033                 | เงินผากอนาคาร-นอกงบบระมาถ           | r พุช⊴ 2 ออง  ∈ × -<br>รุกเท าดเย่ ⊓ 2 ≏ เ | a β16,700.00<br>≺ β0.00                                                                                           | φ0.00            | ¢152,148.6                     | <u></u> |
| ฟอร์ม    |                 |         | $\sim$       |             | 21/10/2           | 564 10668       | งบทนวยงาน      | 11010          | 20102.1034                  | เงินผากายนาคาร-นยกงบประมาส          | <ul> <li>เมมาตะเบ⊇วะ</li> </ul>            | φ0.00<br>a ¢0.00                                                                                                  | φ0.00            | ¢410,044.0                     | 0       |
| รายงาา   | u               |         | ~            |             | 31/10/2           | 564 10668       | งบุหม่วยงวบ    | 11010          | 30102.104                   | เงินผาการนาดาร - นอกงนประมา         | ณฑม งตถุบว <i>ะ</i><br>อเที่บีวัตองไร~     | a \$24635880                                                                                                    | B450 043 69      | φ2,170,950.0<br>\$19 159 116 1 | 4       |
| แมโคร    | ī               |         | ~            |             | 31/10/2           | 564 10668       | งบหน่วยงาน     | 11020          | 010108 101                  | ลกหนี้เงินยืน - เงินบำรง            | 999 A 194 9 A 19 1 A 9 4                   | R239 128 00                                                                                                    | \$109 104 00     | R4 013 472 0                   | 0       |
| มอดูล    |                 |         | ~            | ระเร        | มียน: I∢ ∢ 1 จาก  | 66007           |                | 11020<br>11020 | <u>าธุกากา 102</u><br>ทันหา | จารมีก่าสิ่งส่งตราวระบ่ายงานอา<br>จ |                                            | th1 220 000 E0                                                                                                    | ¢1064 200 00     | ¢12 027 002 2                  |         |

## ชีด "4R6409"

#### Copy ข้อมูลจากรายงาน (ไฟล์งบทดลองที่ดาวน์โหลดจากเว็บไซต์ HFO มาวาง)

| 1 ໑. ส                | ร้างข้อมูลก่อน (รอสักครู            | į)                   | เงื่อนไขหน่วย | บงาน            |
|-----------------------|-------------------------------------|----------------------|---------------|-----------------|
| เลือกจังหวัด          | สุรินทร์                            | ~                    |               |                 |
|                       |                                     |                      |               |                 |
| งวดที่ต้องการ         | 2 30/9/2564                         | ~                    | เลือกเดือนส   | สูตร1           |
| ประเภทหน่วยงาน        | รพท. 300 - 4                        | 00 ~                 | อัตราส่วน     | រុំ ី តូตร2     |
| รายงานที่ต้องกา 3 ง   | บทดลองเบื้องต้น 4 แถว(เลือ <i>f</i> | าเดือนและจังหวัด) 🗸  | รายงาน        | 4 สูตร3         |
| ๑. กำหนดรายการแผนใหม่ | ๒. รายการแผนใหม่กับผัง<br>ปกดิ      | ๓. รายงาน (เลือกงวดด | ด้วย) ๔.ข้อ   | ານູລดົบ         |
| สนย.๑ ผังบริหาร       | สนย.๒ รายการที่สนใจ                 | สนย.ต ข้อมูลดิบ      | ปรับ          | ับปรง 22/04/256 |

7 <u>plus</u>

### ชีด "4R6409" ด่อ

| ดลีกม                        | มเลือ       | <b>กทั้งห</b> ม       | <b>I</b> Ø    |                                  |    |      |    |          |              |    |      |          |
|------------------------------|-------------|-----------------------|---------------|----------------------------------|----|------|----|----------|--------------|----|------|----------|
| ТТТВВЗ                       |             |                       |               |                                  |    |      |    |          | -            | _  |      | $\times$ |
| AskDate - Province11 -       | OrgID       | 🗸 Org 🚽               | CodeL1        | - Account1 -                     | Dr | Ŧ    | Cr | <b>*</b> | EndDr        | -  | EndC | ir 🔺     |
| 30/9/2564 สุรินทร์           | 10668       | สุรินทร์,รพศ.         | 1101010101.10 | 1 เงินสด                         |    | 0.00 |    | 0.00     | 0.           | 00 |      |          |
| 30/9/2564 สุรินทร์           | 10668       | สุรินทร์,รพศ.         | 1101010104.10 | 1 เงินทดรองราชการ                |    |      |    |          |              |    |      |          |
| 30/9/2564 สุรินทร์           | 10668       | สุรินทร์,รพศ.         | 1101010112.10 | 1 บัญชีพักเงินนำส่ง              |    |      |    |          |              |    |      |          |
| 30/9/2564 สุรินทร์           | 10668       | สุรินทร์,รพศ.         | 1101010113.10 | 1 พักรอ Clearing                 |    |      |    |          |              |    |      |          |
| 30/9/2564 สุรินทร์           | 10668       | สุรินทร์,รพศ.         | 1101020501.10 | 1 เงินฝากคลัง - หน่วยเบิกจ่าย    |    | 0.00 |    | 0.00     | 426,076,387. | 28 |      |          |
| 30/9/2564 สุรินทร์           | 10668       | สุรินทร์,รพศ.         | 1101020501.10 | 2 เงินฝากคลัง - หน่วยงานย่อย     |    |      |    |          |              |    |      |          |
| 30/9/2564 สุรินทร์           | 10668       | สุรินทร์,รพศ.         | 1101020501.10 | 3 เงินฝากคลัง - ที่มีวัตถุประสงเ |    |      |    |          |              |    |      |          |
| 30/9/2564 สุรินทร์           | 10668       | สุรินทร์,รพศ.         | 1101020501.10 | 4 เงินฝากคลัง - ที่มีวัตถุประสงเ |    |      |    |          |              |    |      |          |
| 30/9/2564 สุรินทร์           | 10668       | สุรินทร์,รพศ.         | 1101020501.20 | 1 เงินฝากคลัง - ที่มีวัตถุประสงเ |    |      |    |          |              |    |      |          |
| 30/9/2564 สุรินทร์           | 10668       | สุรินทร์,รพศ.         | 1101020601.10 | 1 เงินฝากธนาคารเพื่อนำส่งเงิน    |    |      |    |          |              |    |      |          |
| 30/9/2564 สุรินทร์           | 10668       | สุรินทร์,รพศ.         | 1101020603.10 | 1 เงินฝากธนาคาร - ในงบประม       |    | 0.00 |    | 0.00     | 0.           | 00 |      |          |
| 30/9/2564 สุรินทร์           | 10668       | สุรินทร์,รพศ.         | 1101020604.10 | 1 เงินฝากธนาคาร - นอกงบประ       |    |      |    |          |              |    |      |          |
| 30/9/2564 สุรินทร์           | 10668       | สุรินทร์,รพศ.         | 1101020605.10 | 1 เงินฝากธนาคารรับจากคลัง (เ     |    |      |    |          |              |    |      |          |
| 30/9/2564 สุรินทร์           | 10668       | สุรินทร์,รพศ.         | 1101020606.10 | 1 เงินฝากธนาคารรายบัญชีเพื่อ     |    |      |    |          |              |    |      |          |
| 30/9/2564 สุรินทร์           | 10668       | สุรินทร์,รพศ.         | 1101030101.10 | 1 เงินฝากธนาคาร - นอกงบประ       |    |      |    |          |              |    |      |          |
| 30/9/2564 สุรินทร์           | 10668       | สุรินทร์,รพศ.         | 1101030101.10 | 2 เงินฝากธนาคาร- นอกงบประม       |    |      |    |          |              |    |      |          |
| 30/9/2564 สุรินทร์           | 10668       | สุรินทร์,รพศ.         | 1101030101.10 | 3 เงินฝากธนาคาร - นอกงบประ       |    |      |    |          |              |    |      |          |
| 30/9/2564 สุรินทร์           | 10668       | สุรินทร์,รพศ.         | 1101030101.10 | 4 เงินฝากธนาคาร-นอกงบประม        |    |      |    |          |              |    |      |          |
| 30/9/2564 สุรินทร์           | 10668       | สุรินทร์,รพศ.         | 1101030102.10 | 1 เงินฝากธนาคาร - นอกงบประ       |    | 0.00 |    | 0.00     | 213,705,896. | 72 |      |          |
| 30/9/2564 สุรินทร์           | 10668       | สุรินทร์,รพศ.         | 1101030102.10 | 2 เงินฝากธนาคาร - นอกงบประ       |    | 0.00 |    | 0.00     | 98,576,432.  | 24 |      |          |
| 30/9/2564 สุรินทร์           | 10668       | สุรินทร์,รพศ.         | 1101030102.10 | 3 เงินฝากธนาคาร - นอกงบประ       |    | 0.00 |    | 0.00     | 9,267,641.   | 62 |      |          |
| 30/9/2564 สุรินทร์           | 10668       | สุรินทร์,รพศ.         | 1101030102.10 | 4 เงินฝากธนาคาร - นอกงบประ       |    | 0.00 |    | 0.00     | 2,170,950.   | 00 |      |          |
| 30/9/2564 สรินทร์            | 10668       | สรินทร์ รพศ.          | 1101030102.10 | 5 เงินฝากธนาคาร - นอกงบประ       |    | 0.00 |    | 0.00     | 19.362.801.  | 03 |      |          |
| ระเบียน: 🛯 🚽 🚺 จาก 842 🔹 🕨 🕨 | 🛛 🏹 ไม่มีต่ | เัวกรอง <b>∣ค้นหา</b> | •             |                                  |    |      |    |          |              |    |      |          |

സ

2

#### Copy ข้อมูลไปวางที่ชีต ``4R6409″ คอลัมภ์ B1

## ชีด "4Rxxxx" ในแต่ละเดือน

| TTTBB3                  | ์ คลิ๊กมม       | เลือกทั้งหม                  | 10             |                                |                |                | _              |         |
|-------------------------|-----------------|------------------------------|----------------|--------------------------------|----------------|----------------|----------------|---------|
| AskDate 👻               | Province11 - Or | gID 🚽 Org 🚽                  | CodeL1 -       | Account1 -                     | Dr 👻           | Cr 👻           | EndDr 🚽        | EndCr 🔺 |
| 31/10/2564              | สุรินทร์ 106    | 68 สุรินทร์,รพศ              | 1101010101.101 | เงินสด                         | 7,062,675.58   | 7,062,675.58   | 0.00           |         |
| 31/10/2564              | สุรินทร์ 106    | 568 สุรินทร <i>์</i> ,รพศ    | 1101010104.101 | เงินทดรองราชการ                |                |                |                |         |
| 31/10/2564              | สุรินทร์ 106    | 668 สุรินทร์,รพศ             | 1101010112.101 | บัญชีพักเงินนำส่ง              |                |                |                |         |
| 31/10/2564              | สุรินทร์ 106    | 668 สุรินทร์,รพศ             | 1101010113.101 | พักรอ Clearing                 |                |                |                |         |
| <mark>31/10/2564</mark> | สุรินทร์ 106    | 668 สุรินทร์,รพศ             | 1101020501.101 | เงินฝากคลัง - หน่วยเบิกจ่าย    | 67,995,617.65  | 4,264,314.02   | 489,807,690.91 |         |
| 31/10/2564              | สุรินทร์ 106    | 668 สุรินทร์,รพศ             | 1101020501.102 | เงินฝากคลัง - หน่วยงานย่อย     |                |                |                |         |
| 31/10/2564              | สุรินทร์ 106    | 68 สุรินทร์,รพศ              | 1101020501.103 | เงินฝากคลัง - ที่มีวัตถุประสงเ |                |                |                |         |
| 31/10/2564              | สุรินทร์ 106    | 568 สุรินทร <i>์</i> ,รพศ    | 1101020501.104 | เงินฝากคลัง - ที่มีวัตถุประสงเ |                |                |                |         |
| 31/10/2564              | สุรินทร์ 106    | 68 สุรินทร์,รพศ              | 1101020501.201 | เงินฝากคลัง - ที่มีวัตถุประสงเ |                |                |                |         |
| 31/10/2564              | สุรินทร์ 106    | 568 สุรินทร์ <i>,</i> รพศ    | 1101020601.101 | เงินฝากธนาคารเพื่อนำส่งเงิน    |                |                |                |         |
| 31/10/2564              | สุรินทร์ 106    | 68 สุรินทร์,รพศ              | 1101020603.101 | เงินฝากธนาคาร - ในงบประม       | 21,403,777.71  | 21,403,777.71  | 0.00           |         |
| 31/10/2564              | สุรินทร์ 106    | 568 สุรินทร์ <i>,</i> รพศ.   | 1101020604.101 | เงินฝากธนาคาร - นอกงบประ       |                |                |                |         |
| 31/10/2564              | สุรินทร์ 106    | 68 สุรินทร์,รพศ.             | 1101020605.101 | เงินฝากธนาคารรับจากคลัง (เ     |                |                |                |         |
| 31/10/2564              | สุรินทร์ 106    | 568 สุรินทร <i>์</i> ,รพศ    | 1101020606.101 | เงินฝากธนาคารรายบัญชีเพื่อ     |                |                |                |         |
| 31/10/2564              | สุรินทร์ 106    | 68 สุรินทร์,รพศ.             | 1101030101.101 | เงินฝากธนาคาร - นอกงบประ       |                |                |                |         |
| 31/10/2564              | สุรินทร์ 106    | 568 สุรินทร <i>์</i> ,รพศ    | 1101030101.102 | เงินฝากธนาคาร- นอกงบประม       |                |                |                |         |
| 31/10/2564              | สุรินทร์ 106    | 68 สุรินทร์,รพศ.             | 1101030101.103 | เงินฝากธนาคาร - นอกงบประ       |                |                |                |         |
| 31/10/2564              | สุรินทร์ 106    | 568 สุรินทร <i>์,</i> รพศ    | 1101030101.104 | เงินฝากธนาคาร-นอกงบประม        |                |                |                |         |
| 31/10/2564              | สุรินทร์ 106    | 668 สุรินทร์,รพศ.            | 1101030102.101 | เงินฝากธนาคาร - นอกงบประ       | 217,066,647.77 | 130,229,878.47 | 300,542,666.02 |         |
| 31/10/2564              | สุรินทร์ 106    | 568 สุรินทร <i>์</i> ,รพศ    | 1101030102.102 | เงินฝากธนาคาร - นอกงบประ:      | 27,268,796.38  | 4,104,900.34   | 121,740,328.28 |         |
| 31/10/2564              | สุรินทร์ 106    | 668 สุรินทร์,รพศ.            | 1101030102.103 | เงินฝากธนาคาร - นอกงบประ       | 25,525.00      | 0.00           | 9,293,166.62   |         |
| 31/10/2564              | สุรินทร์ 106    | 568 สุรินทร <i>์</i> ,รพศ    | 1101030102.104 | เงินฝากธนาคาร - นอกงบประ:      | 0.00           | 0.00           | 2,170,950.00   |         |
| 31/10/2564              | สรินทร์ 106     | 68 สรินทร์ รพศ.              | 1101030102,105 | เงินฝากธนาคาร - นอกงบประ:      | 246.358.80     | 450.043.69     | 19.159.116.14  | -       |
| ระเบียน: 🛯 🖣 🕹 1 จา     | n 842 🕨 🕨 🔭     | < ไม่มีตัวกรอง ค <b>้นหา</b> |                |                                |                |                |                |         |

Copy ข้อมูลในแต่ละเดือนไปวางที่ชีต ``4Rxxxx″ คอลัมภ์ B1

## ชีต "เกณฑ์กลาง" ในแต่ละไตรมาส

#### Copy ข้อมูลที่กองเศรษฐฯ สรุปในแต่ละไตรมาส ไปวางที่ชีต "เกณฑ์กลางx″

| A   | B         | С        | D              | F     | G         | н     | 1       | J                            | К                                      | L              | M                                 | N              | 0           | Р              | Q           | R                                                                                                    | S                                            | Т                                         | U                                               | V                               |
|-----|-----------|----------|----------------|-------|-----------|-------|---------|------------------------------|----------------------------------------|----------------|-----------------------------------|----------------|-------------|----------------|-------------|----------------------------------------------------------------------------------------------------|----------------------------------------------|-------------------------------------------|-------------------------------------------------|---------------------------------|
| ð   | ตราส่วนใเ | เการประเ | มินประสิทธิภาพ | plus  | s efficie | ency) | ปี 2565 | 5 ไตรมาส 1                   |                                        |                |                                   |                |             |                |             |                                                                                                    |                                              |                                           |                                                 |                                 |
|     |           |          |                |       |           |       |         |                              |                                        |                |                                   |                |             |                |             |                                                                                                    |                                              |                                           |                                                 |                                 |
|     |           |          |                |       | 100       | 101   | 102     | 104                          | 334                                    | 333            | 105                               | 320            |             | 321            |             | 260                                                                                                  | 261                                          | 262                                       | 263                                             | 264                             |
| 121 | ตจังหวัด  | รหัส     | หน่วยบริการ    | กลุ่ม | CR        | QR    | Cash    | ทุนสำรองสุทธิ<br>(Networking | รายได้สูง (ต่ำ)<br>กว่าค่าใช้จ่ายสุทธิ | EBITDA         | เงินปารุงคงเหลือ(หัก<br>บบั้นว้า) | Opera<br>Margi | in %        | Return on<br>% | Asset       | Average Payment<br>Period (ยาและ<br>เวชภัณฑ์มิไช่ยา)                                                 | Average<br>Collection<br>Period-<br>สิทธิ UC | Average<br>Collection<br>Period-<br>CSMBS | Averag<br>e<br>Collecti<br>on<br>Period-<br>555 | Inventor<br>y<br>Manage<br>ment |
|     |           |          |                |       |           |       |         | Capital)                     | (NI)                                   |                |                                   | 2565Q1         | ต่า<br>กลาง | 2565Q1         | ค่า<br>กลาง | ถ้า cash น้อยกว่า 0.8<br>และ Payment > 180<br>ถ้า cash มากกว่าหรือ<br>เท่ากับ 0.8 และ<br>Payment >90 | <=60                                         | <=60                                      | <=90                                            | <=60                            |
| 9   | สุรินท    | 10668    | สุรินทร์,รพศ.  | 19    | 4.56      | 3.93  | 2.55    | 1,491,296,603.80             | 587,785,942.47                         | 521,788,564.44 | 649,297,729.90                    | 45.7           | 32.221      | 17.4           | 8.6763      | 30.88                                                                                                | 43.2                                         | 34.06                                     | 121.81                                          | 55.66                           |
| 9   | สุรินท    | 10915    | ชุมพลบุรี,รพ   | 6     | 4.59      | 4.37  | 3.47    | 84,834,282.82                | 26,042,404.55                          | 26,055,145.50  | 53,286,132.23                     | 40.29          | 41.681      | 17.51          | 18.333      | 250.83                                                                                               | 44.23                                        | 212.4                                     | 226.16                                          | 22.7                            |
| 9   | สุรินท    | 10916    | ท่าตูม,รพช.    | 13    | 5.74      | 5.43  | 3.84    | 186,515,416.56               | 28,857,371.48                          | 33,144,706.17  | 111,801,468.89                    | 33.41          | 42.382      | 8.68           | 13.846      | 168.31                                                                                               | 110.01                                       | 69.04                                     | 174.69                                          | 42.21                           |
| 9   | สุรินท    | 10917    | จอมพระ,รพข     | 6     | 6.9       | 6.71  | 5.04    | 103,956,517.70               | 18,717,150.11                          | 18,189,136.08  | 71,318,564.44                     | 37.09          | 41.681      | 10.55          | 18.333      | 112.95                                                                                               | 51.37                                        | 70.16                                     | 209.84                                          | 25.62                           |
| 9   | สุรินท    | 10918    | ปราสาท,รพท     | 15    | 4.68      | 4.45  | 2.06    | 475,872,053.21               | 126,619,127.64                         | 117,842,081.05 | 137,517,690.37                    | 47.38          | 38.247      | 14.04          | 11.651      | 113.44                                                                                               | 139.22                                       | 35.09                                     | 316.47                                          | 36.86                           |
| 9   | สุรินท    | 10919    | กาบเชิง,รพช    | 6     | 18.28     | 17.34 | 5.47    | 188,696,034.78               | 75,422,666.69                          | 74,564,446.92  | 48,810,495.88                     | 66             | 41.681      | 27.29          | 18.333      | 132.51                                                                                               | 389.07                                       | 132.62                                    | 71.06                                           | 50.56                           |
| 9   | สุรินท    | 10920    | รัตนบุรี,รพช.  | 13    | 5.56      | 5.36  | 3.02    | 226,777,680.55               | 76,631,814.29                          | 72,695,676.51  | 100,359,457.90                    | 66.66          | 42.382      | 20.07          | 13.846      | 166                                                                                                  | 156.29                                       | 118.11                                    | 391.87                                          | 38.77                           |
| 9   | สุรินท    | 10921    | สนม,รพช.       | 5     | 10.91     | 10.42 | 6.52    | 71,963,209.08                | 15,712,969.07                          | 14,736,916.60  | 40,071,766.71                     | 43.01          | 41.253      | 12.27          | 17.456      | 192.66                                                                                               | 167.5                                        | 152.4                                     | 188.06                                          | 90.9                            |
| 9   | สุรินท    | 10922    | ศีขรภูมิ,รพช.  | 15    | 4.2       | 3.61  | 1.73    | 259,212,612.43               | 45,510,898.60                          | 46,052,466.05  | 58,721,670.85                     | 24.59          | 38.247      | 6.71           | 11.651      | 117.1                                                                                                | 35.63                                        | 45.32                                     | 162.55                                          | 61.98                           |
| 9   | สุรินท    | 10923    | สังขะ,รพช.     | 13    | 4.32      | 4.03  | 1.77    | 217,116,432.58               | 102,469,492.44                         | 99,360,329.16  | 50,434,783.24                     | 54.67          | 42.382      | 16.89          | 13.846      | 204.99                                                                                               | 58.32                                        | 55.63                                     | 101.13                                          | 42.8                            |
| 9   | สุรินท    | 10924    | ลำดวน,รพช.     | 6     | 7.18      | 6.8   | 4.3     | 100,367,603.35               | 28,689,337.11                          | 27,431,662.83  | 53,605,777.22                     | 41.42          | 41.681      | 11.57          | 18.333      | 120.75                                                                                               | 48.29                                        | 115.66                                    | 144.44                                          | 54.7                            |
| 9   | สุรินท    | 10925    | ส่าโรงทาบ,รา   | 6     | 6.01      | 5.77  | 3.26    | 83,854,972.65                | 26,081,473.50                          | 25,770,244.07  | 37,761,176.94                     | 46.03          | 41.681      | 15.37          | 18.333      | 172.07                                                                                               | 138.4                                        | 98.74                                     | 87.82                                           | 29.99                           |
| 9   | สุรินท    | 10926    | บัวเชด,รพช.    | 6     | 3.61      | 3.43  | 2.98    | 55,771,421.29                | 16,405,810.19                          | 14,327,854.41  | 42,379,556.45                     | 35.6           | 41.681      | 17.16          | 18.333      | 251.32                                                                                               | 82.97                                        | 73.76                                     | 145.52                                          | 23.22                           |
| 9   | สุรินท    | 22302    | พนมดงรัก เฉ    | 5     | 8.32      | 7.94  | 5.09    | 76,456,863.84                | 23,190,710.13                          | 21,505,551.02  | 42,755,462.87                     | 51.05          | 41.253      | 14.96          | 17.456      | 146.73                                                                                               | 151.18                                       | 122.78                                    | 145.2                                           | 63.19                           |
| 9   | สุรินท    | 27842    | เขวาสินรินทร์  | 3     | 12.62     | 12.01 | 10.09   | 105,928,751.15               | 14,757,476.99                          | 13,650,761.44  | 82,864,339.05                     | 42.14          | 52.329      | 9.24           | 14.53       | 162.2                                                                                                | 94.37                                        | 74.31                                     | 115.72                                          | 57.47                           |
| 9   | สุรินท    | 27843    | ศรีณรงค์,รพร   | 6     | 5.91      | 5.75  | 4.15    | 140,125,956.57               | 27,217,170.78                          | 25,876,887.09  | 90,021,107.84                     | 62.99          | 41.681      | 11.07          | 18.333      | 213.34                                                                                               | 107.7                                        | 166.32                                    | 120.62                                          | 75.09                           |
| 9   | สุรินท    | 27844    | โนนนารายณ์     | 3     | 8.51      | 8.35  | 6.51    | 70,236,727.44                | 17,728,823.43                          | 18,246,646.89  | 51,548,829.39                     | 53.38          | 52.329      | 12.4           | 14.53       | 131.45                                                                                               | 2,856                                        | 99.75                                     | 158.44                                          | 18.98                           |
|     |           |          |                |       |           |       |         |                              |                                        |                |                                   |                |             |                |             |                                                                                                    |                                              |                                           |                                                 |                                 |

## ชีด "สรุป7Plus"

## A. เลือกรหัส รพ.B. เลือกเดือนที่ต้องการดูผลวิเคราะห์

|    | A           | В                                                                                                    | С                                                 | D            | E    | F      | G              | Н      |                  | J K       |
|----|-------------|----------------------------------------------------------------------------------------------------|---------------------------------------------------|--------------|------|--------|----------------|--------|------------------|-----------|
| 1  | ประสิทธิภาท | พ <mark>กวรบริห</mark> ารการเงินการคลัง (7PLUS)                                                       | เลือกเดือน 🕹                                      | <b>ש</b> עזע |      |        |                |        |                  |           |
| 2  | 10668       | A รพ.สุรินทร์                                                                                         | ตุลาคม                                            | D            | 1    |        |                |        |                  |           |
| з  | สำดับ       | รายการ                                                                                                | เกณฑ์                                             | ผล           | สรุป | สูตร 1 | ค่าสูตร1       | สูตร 2 | ค่าสูตร2         | เกณฑ์กลาง |
| 4  | 1           | ประสิทธิภาพการทำกำไร Operating Margin                                                                 | เทียบค่ากลาง                                      | 30.30        | 0    | 3200X  | 124,783,777.88 | 3200Y  | 411,775,621.64   | 32.22063  |
| 5  | 2           | อัตราผลตอบแทนจากสินทรัพย์ Return on Asset                                                             | เทียบค่ากลาง                                      | 4.03         | 0    | 3210X  | 120,143,802.79 | 3210Y  | 2,977,982,504.58 | 8.67625   |
| 6  | 3           | ระยะเวลาถัวเฉลียในการชำระหนิการค้ากลุ่มบริการ<br>(ค่ายา เวชภัณฑ์มิใช่ยาฯ) (Average payment<br>Period) | cash<0.8, APP<180<br>cash <u>&gt;</u> 0.8, APP<90 | 133          | 0    | 2600X  | 171,595,154.99 | 2600Y  | 38,734,262.95    | 2.22      |
| 7  | 4           | ระยะเวลาถัวเฉลี่ยในการเรียกเก็บหนี้<br>(Average Collection Period) ลูกหนี้ค่ารักษา UC                 | <u>&lt;</u> 60                                    | 57           | 1    | 2610X  | 96,668,134.95  | 2610Y  | 51,271,794.70    |           |
| 8  | 5           | ระยะเวลาถัวเฉลี่ยในการเรียกเก็บหนี้<br>(Average Collection Period): CSMBS                             | <u>&lt;</u> 60                                    | 46           | 1    | 2620X  | 53,526,613.03  | 2620Y  | 35,059,778.59    |           |
| 9  | 6           | ระยะเวลาถัวเฉลี่ยในการเรียกเก็บหนี้<br>(Average Collection Period) SS ในเครือข่าย                     | <u>&lt;</u> 120                                   | 123          | 0    | 2630X  | 21,003,523.94  | 2630Y  | 5,137,763.31     |           |
| 10 | 7           | การบริหารสินค้าคงคลัง Inventory Management                                                            | <u>&lt;</u> 60                                    | 36           | 1    | 2640X  | 202,448,278.14 | 2640Y  | 169,552,093.42   |           |
| 11 |             |                                                                                                    | สรปผล                                             | С            | 3    |        |                |        |                  |           |
| 12 |             |                                                                                                    |                                                   |              |      |        |                |        |                  |           |
| 14 |             |                                                                                                    |                                                   |              |      |        |                |        |                  |           |

PLUS

## ชีต "สรุป7Plusทุกเดือน″

#### Copy ค่าจากชีต "สรุป7Plus″ แต่ละเดือนมาวาง

| ประสิทธิภา | พการบริหารการเงินการคลัง (7PLUS) <sub>CODV</sub> ค่าร                                                | งากชีต"สรป                                        | 7PLUS" ม | าวาง' | ໃນ້ແຕ່ລະ | เดือน |            |      |
|------------|----------------------------------------------------------------------------------------------------|---------------------------------------------------|----------|-------|----------|-------|------------|------|
| 10668      | รพ.สุรินทร์                                                                                          | ตุลาคม                                            | 1        | พฤศจิ | กายน     | ธันว  | าคม        |      |
| ลำดับ      | รายการ                                                                                               | เกณฑ์                                             | ผล       | สรุป  | ผล       | สรุป  | ผล         | สรุป |
| 1          | ประสิทธิภาพการทำกำไร Operating Margin                                                                | เทียบค่ากลาง                                      | 30.30    | 0     | 38.28    | 1     | 45.56      | 1    |
| 2          | อัตราผลตอบแทนจากสินทรัพย์ Return on Asset                                                            | เทียบค่ากลาง                                      | 4.03     | 0     | 12.11    | 1     | 17.31      | 1    |
| 3          | ระยะเวลาถัวเฉลี่ยในการชำระหนี้การค้ากลุ่มบริการ<br>(ค่ายา เวชภัณฑ์มิใช่ยาฯ) (Average payment Period) | cash<0.8, APP<180<br>cash <u>&gt;</u> 0.8, APP<90 | 133      | 0     | 37       | 1     | 44         | 1    |
| 4          | ระยะเวลาถัวเฉลี่ยในการเรียกเก็บหนี้<br>(Average Collection Period) ลูกหนี้ค่ารักษา UC                | <u>&lt;</u> 60                                    | 57       | 1     | 38       | 1     | 43         | 1    |
| 5          | ระยะเวลาถัวเฉลี่ยในการเรียกเก็บหนี้<br>(Average Collection Period): CSMBS                            | <u>&lt;</u> 60                                    | 46       | 1     | 42       | 1     | 34         | 1    |
| 6          | ระยะเวลาถัวเฉลี่ยในการเรียกเก็บหนี้<br>(Average Collection Period) SS ในเครือข่าย                    | <u>&lt;</u> 90                                    | 123      | 0     | 106      | 1     | 122        | 0    |
| 7          | การบริหารสินค้าคงคลัง Inventory Management                                                           | <u>&lt;</u> 60                                    | 36       | 1     | 49       | 1     | 56         | 1    |
|            |                                                                                                    | <u>สรุปผล</u>                                     | с        | 3     | Α        | 7     | <b>A</b> - | 6    |

PLUS

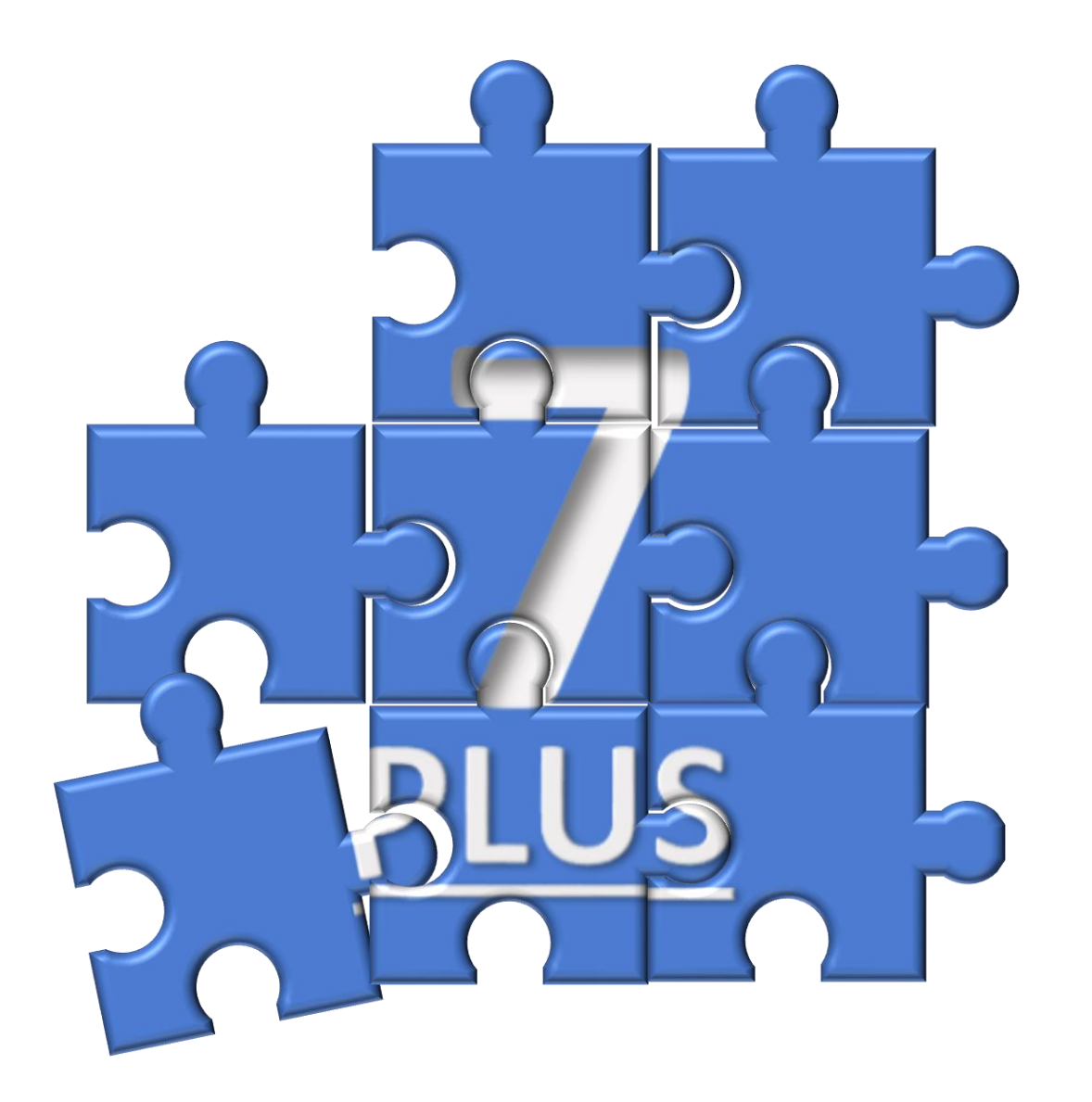